# HOW TO REGISTER CAC CERTIFICATES IN WINDOWS VISTA

Register Certificates on CPU:

| Open up Internet Explorer, Click on 'Tools' and scroll down and click on 'Internet Options' |                                                         | 1        |
|---------------------------------------------------------------------------------------------|---------------------------------------------------------|----------|
| Coogle - Windows Internet Explorer                                                          |                                                         |          |
| V Mttp://www.google.com/                                                                    | 4 Live Search                                           | ۶ -      |
| 🚖 🎄 🔮 Google                                                                                | 🟠 🔹 🔝 🔹 🖶 🔹 🔂 Page 🕶 🎯 T                                | ools 🗸 💛 |
| Web Images Videos Maps News Shopping Gmail more •                                           | Delete Browsing History<br>Diagnose Connection Problems | *        |
|                                                                                             | Pop-up Blocker                                          | •        |
|                                                                                             | Phishing Filter                                         |          |
| GOUXIC                                                                                      | Manage Add-ons                                          | -        |
|                                                                                             | Work Offline<br>Windows Undate                          |          |
| Advanced Search                                                                             | Full Screen                                             | F11      |
| Language Tools                                                                              | Menu Bar                                                |          |
| Google Search I'm Feeling Lucky                                                             | Toolbars                                                | +        |
|                                                                                             | Internet Options                                        |          |
|                                                                                             |                                                         |          |
| Advertising Programs - Business Solutions - About Google                                    |                                                         |          |
| 62010 - Privaoy                                                                             | $\sim$                                                  |          |
|                                                                                             |                                                         |          |

Once 'Internet Options' screen comes up click on the 'Content tab' then click on the 'Certificates' button

| Internet Options                                                                                     |  |
|----------------------------------------------------------------------------------------------------|--|
| General Security Privacy Content Connections Programs Advanced                                       |  |
| Content Advisor<br>Ratings help you control the Internet content that can be viewed on this computer |  |
| Enable                                                                                               |  |
| Certificates Use certificates for encrypted connections and identification.                          |  |
| Clear SSL state Certificates Publishers                                                              |  |
| AutoComplete                                                                                         |  |
| AutoComplete stores previous entries Settings<br>on webpages and suggests matches<br>for you.        |  |
| Feeds                                                                                                |  |
| websites that can be read in Internet<br>Explorer and other programs.                                |  |
|                                                                                                    |  |
|                                                                                                    |  |
| Some settings are managed by your system administrator.                                              |  |
| OK Cancel Apply                                                                                      |  |
|                                                                                                    |  |

Once 'Certificate Menu' pops up, select all certificates individually or 'hold down the Shift key' and click the last visible certificate (this will highlight all certificates). Proceed to click on the 'Remove' button, this will delete previous certificates stored on the system.

| Certificates                  |                          | and the         |                          | ×  |
|-------------------------------|--------------------------|-----------------|--------------------------|----|
| Intended purpose: <a></a>     |                          |                 |                          | •  |
| Personal Other People In      | termediate Certification | Authorities Tru | usted Root Certification |    |
| Issued To                     | Issued By                | Expiratio       | Friendly Name            |    |
| BURGESS.GREGOR                | DOD EMAIL CA-24          | 6/15/2010       | BURGESS.GREG             | -  |
| BURGESS.GREGOR                | DOD EMAIL CA-24          | 6/15/2010       | BURGESS.GREG             |    |
| BURGESS.GREGOR                | DOD CA-24                | 6/15/2010       | BURGESS.GREG             |    |
|                               |                          |                 |                          |    |
|                               |                          |                 |                          |    |
|                               |                          |                 |                          |    |
|                               |                          |                 |                          |    |
|                               |                          | $\sim$          | ·                        |    |
|                               | . /                      |                 |                          |    |
| Import Export                 | Remove                   |                 | Advance                  | .d |
| Castificate intended assesses | -                        |                 |                          |    |
| Certificate Intended purpose  | :S                       |                 |                          |    |
|                               |                          |                 |                          |    |
|                               |                          |                 | View                     |    |
|                               |                          |                 |                          |    |
| Learn more about certificates | L                        |                 | Close                    |    |
|                               |                          |                 |                          |    |

Hit the close button when all certificates are no longer displayed. Proceed to close out all other applications and return to Desktop.

Double Click on this until the window opens (the little icon that looks like an electric plug with a blue tip). ActivClient Arent - Smart Card inserted ActivClient Arent - Smart Card inserted I Document1 - Mic...

Do a right mouse click on the "My Certificates" icon. Click on "Make Certificates available to Windows"

| 🕝 ActivClient - [BLOUNT.TERESA.L.1066520303's Sma                            | art Card]                                  |
|------------------------------------------------------------------------------|--------------------------------------------|
| <u> E</u> ile <u>E</u> dit <u>V</u> iew <u>T</u> ools <u>Help</u>            |                                            |
| 🛛 🖸 🗶 🏩 🆘 · 🚱 🔯 🖸                                                            |                                            |
| 🔹 🔶 Tasks 🔍 👻 X                                                              |                                            |
| My Certificates Tasks                                                        |                                            |
| 🙀 View my certificates                                                       | Smart Card My Personal                     |
| My Personal Info Task                                                        | Open                                       |
| View my personal info                                                        | Make Certificates available to Windows     |
| Help Tasks<br>@ Get help on using this software<br>\$ Troubleshoot a problem |                                            |
| All the certificates available to Windows                                    | Certificates for secure email and browsing |

Another window will pop up once all the certificates have been made available to Windows. Click the "OK" button.

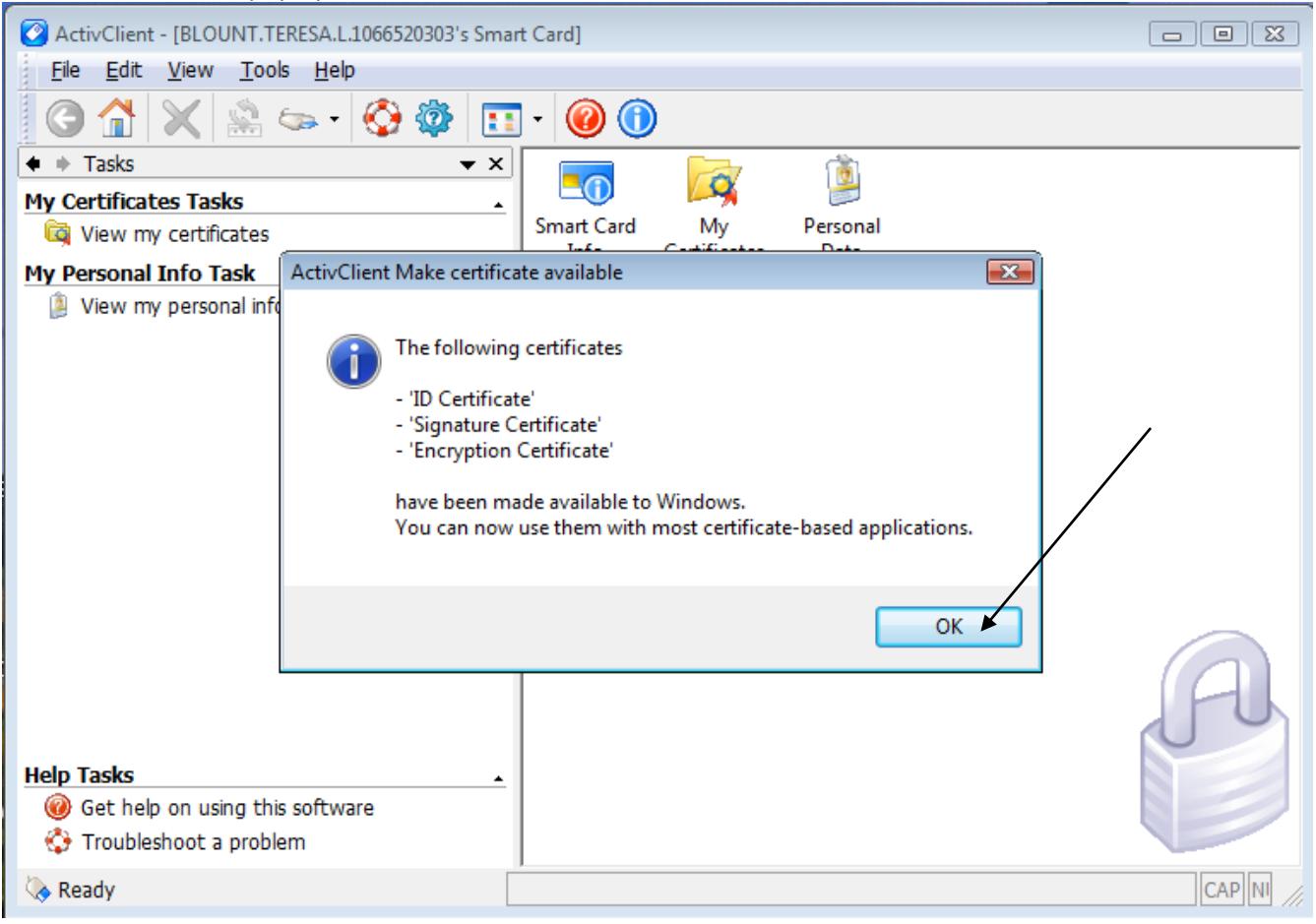

#### Close out of ActivClient.

| 🕝 ActivClient - [BLOUNT.TERESA.L.1066520303's Sm                  | art Card]                                        |        |
|-------------------------------------------------------------------|--------------------------------------------------|--------|
| <u>F</u> ile <u>E</u> dit <u>V</u> iew <u>T</u> ools <u>H</u> elp |                                                  |        |
| 🏽 😋 🏠 🗶 🏩 🖘 - 🚱 🀲 💽                                               | I - 🮯 🕦                                          |        |
| 🔹 🔶 Tasks 🔍 👻 🗙                                                   |                                                  |        |
| My Certificates Tasks                                             |                                                  |        |
| 🙀 View my certificates                                            | Smart Card My Personal<br>Info Certificates Data |        |
| My Personal Info Task                                             |                                                  |        |
| View my personal info                                             |                                                  |        |
|                                                                   |                                                  |        |
|                                                                   |                                                  | /      |
|                                                                   |                                                  |        |
|                                                                   |                                                  |        |
|                                                                   |                                                  |        |
|                                                                   |                                                  |        |
|                                                                   |                                                  |        |
|                                                                   |                                                  |        |
|                                                                   |                                                  | (A)    |
|                                                                   |                                                  |        |
| Help Tasks                                                        |                                                  |        |
| 🔞 Get help on using this software                                 |                                                  |        |
| 🛟 Troubleshoot a problem                                          |                                                  |        |
| 🔖 Ready                                                           |                                                  | CAP NI |

# Next open your Outlook. Click on Tools, scroll down to "Trust Center".

| 😡 Inbox - Microsoft Outloo | k             |                                  |             |                                             |              | -                  |         | x |
|----------------------------|---------------|----------------------------------|-------------|---------------------------------------------|--------------|--------------------|---------|---|
| Eile Edit View Go          | ► <u>T</u> oc | ols <u>A</u> ctions <u>H</u> elp |             |                                             |              | Type a question fo | r help  | • |
| : 🛐 New 🝷 🦛 🎦 🗙            |               | Send/Receive                     | 🔡 🥐 📑 Send, | /Re <u>c</u> eive → 🍅 🔝 Search address book | s 🔹 🙆 🖕      |                    |         |   |
| Mail                       |               | Instant Search                   |             |                                             | Search Inbox | x                  | • م     | × |
| Favorite Folders           | 11            | Address Book Ctrl+Shift+B        |             | Subject                                     |              | Received           | Size C  |   |
| 🔄 Inbox                    | 錮             | Organi <u>z</u> e                | JSA IMCOM   | RE: Updated VARS (UNCLASSIFIED)             |              | Thu 5/21/200       | . 26 KB |   |
| Unread Mail                | <u> </u>      | Rules and Alerts                 |             |                                             |              |                    |         |   |
| Mail Folders               |               | Out of Office Assistant          |             |                                             |              |                    |         |   |
| All Mail Items             |               | Mailbo <u>x</u> Cleanup          |             |                                             |              |                    |         |   |
| 🖃 🧐 Mailbox - Blount, Ter  | 0             | Empty "Deleted Items" Folder     |             |                                             |              |                    |         |   |
| 🔄 Deleted Items            | a             | Recover Deleted Items            |             |                                             |              |                    |         |   |
| Drafts [1]                 |               | Eorms +                          |             |                                             |              |                    |         |   |
| Junk E-mail                |               | Macro •                          |             |                                             |              |                    |         |   |
| Outbox                     |               | Account Settings                 |             |                                             |              |                    |         |   |
| 🗄 🤖 Sync Issues            |               | Tru <u>s</u> t Center            |             |                                             |              |                    |         |   |
| B Search Folders           |               | <u>C</u> ustomize                |             |                                             |              |                    |         |   |
| 🗄 🚞 A SYSTEMS              |               | Options                          |             |                                             |              |                    |         |   |
| Deleted Items Drafts       |               |                                  |             |                                             |              |                    |         |   |
| Inbox                      |               |                                  |             |                                             |              |                    |         |   |
| Junk E-mail                |               |                                  |             |                                             |              |                    |         |   |
| Sent Items                 |               |                                  |             |                                             |              |                    |         |   |
| Stuff     Search Folders   |               |                                  |             |                                             |              |                    |         |   |
|                            | -             |                                  |             |                                             |              |                    |         |   |
| Mail                       |               |                                  |             |                                             |              |                    |         |   |
| Calendar                   |               |                                  |             |                                             |              |                    |         |   |
| Contacts                   |               |                                  |             |                                             |              |                    |         |   |
| Tasks                      |               |                                  |             |                                             |              |                    |         |   |
| 2 🖬 🛛                      | *             |                                  |             |                                             |              |                    |         | - |

Click on "Email Security" and then the "Settings" button.

| Trust Center                                                                                                    |                                                                                                    | Change Security Settings           |
|----------------------------------------------------------------------------------------------------|----------------------------------------------------------------------------------------------------|------------------------------------|
| Trust Center Trusted Publishers Add-ins Privacy Options E-mail Security Attachment Han Hing Automatic Download Macro Security Programmatic Access | Forcypted e-mail         Image: Comparison of the standard statements for outgoing messages         Image: Second comparison of the statements for outgoing messages         Image: Second comparison of the statemest for outgoing messages | Change Security Settings           |
|                                                                                                    |                                                                                                    | Click on the first 'Choose" button |

Click on the certificate that shows your name and says Smart Card and has the date furthest out. It should highlight and

then click OK.

| Trust Center                                                                                                    | 8 23             |
|----------------------------------------------------------------------------------------------------|------------------|
| Trusted Publishers<br>Add-ins<br>Privacy Options<br>E-mail Security<br>Attachment Handling<br>Automatic Download<br>Macro Security<br>Programmatic Access | Encrypted e-mail |
|                                                                                                    | OK Cancel        |

Click the second 'Choose' button and then click on the certificate that shows your name and says Encryption and has the date furthest out. It should highlight, click OK.

| Trust Center                                                                                                    |                  | 8 23             |
|----------------------------------------------------------------------------------------------------|------------------|------------------|
| Trust Center Trusted Publishers Add-ins Privacy Options E-mail Security Attachment Handling Automatic Download Macro Security Programmatic Access | Encrypted e-mail | ic transactions. |
|                                                                                                    |                  | OK Cancel        |

## Click the "OK" button.

| ust Center          |                                                                                                    |
|---------------------|----------------------------------------------------------------------------------------------------|
| Trusted Publishers  | Encryoted e-mail                                                                                                    |
| Add-ins             |                                                                                                    |
| Privacy Options     | Encrypt contents and attachments for outgoing messages                                                                                                    |
| Timacy options      | Ago digital signature to outgoing messages           Send clear text signed message when sending signed messages         Image: Comparison of the sending signed messages         Image: Comparison of the sending signed messages |
| E-mail Security     | Change Security Settings                                                                                                    |
| Attachment Handling | Sequrity Setting Preferences                                                                                                    |
| Automatic Download  | Security Settings Name:                                                                                                    |
| Macro Security      | Digital ActivClient Certificates                                                                                                    |
| Programmatic Access | Cryptography Format: S/MIME                                                                                                    |
|                     | ✓ Default Security Setting for this cryptographic message format                                                                                                    |
|                     | Read a I Default Security Setting for all cryptographic messages                                                                                                    |
|                     | R Security Labels New Delete Password                                                                                                    |
|                     | Certificates and Algorithms                                                                                                    |
|                     | Script Signing Certificate: ALLIN. ABIGAIL.M. 1281919276's U Choose                                                                                                    |
|                     | A Hash Algorithm: SHA1                                                                                                    |
|                     | Encryption Certificate: ALLIN.ABIGAIL.M. 1281919276's U Choose                                                                                                    |
|                     | Encryption Algorithm: 3DES                                                                                                    |
|                     | Send these certificates with signed messages                                                                                                    |
|                     | Cancel                                                                                                    |
|                     |                                                                                                    |
|                     |                                                                                                    |
|                     |                                                                                                    |
|                     |                                                                                                    |
| ]                   | OK                                                                                                    |
|                     | OK                                                                                                    |

Now publish to the GAL. It should tell you that it is going to publish your certificates. You may have to enter your CAC password.

| Trust Center                                                                               |                                                                                                    |
|--------------------------------------------------------------------------------------------|----------------------------------------------------------------------------------------------------|
| Trusted Publishers                                                                         | Encrypted e-mail                                                                                                    |
| Add-ins<br>Privacy Options<br>E-mail Security<br>Attachment Handling<br>Automatic Download | <ul> <li>Encrypt contents and attachments for outgoing messages</li> <li>Add digital signature to outgoing messages</li> <li>Send clear text signed message when sending signed messages</li> <li>Request S/MIME receipt for all S/MIME signed messages</li> <li>Default Setting: ActivClient Certificates </li> </ul> |
| Macro Security<br>Programmatic Access                                                      | Digital IDs (Certificates)         Digital IDs or Certificates are documents that allow you to prove your identity in electronic transactions.         Publish to GAL       Import/Export         Get a Digital ID                                                                                                    |
|                                                                                            | Read as Frain Text         Image: Read all standard mail in plain text         Image: Read all digitally signed mail in plain text         Script in Folders         Image: Allow script in shared folders         Image: Allow script in Public Folders                                                               |
|                                                                                            | OK Cancel                                                                                                    |

### Another box will pop up. Click the "OK" button.

| Frust Center                                                                               | 3.8                                                                                                    |
|--------------------------------------------------------------------------------------------|----------------------------------------------------------------------------------------------------|
| Trusted Publishers                                                                         | Encrypted e-mail                                                                                                    |
| Add-ins<br>Privacy Options<br>E-mail Security<br>Attachment Handling<br>Automatic Download | Image: Send Clear text signed messages         Image: Send Clear text signed message when sending signed messages         Image: Send Clear text signed message when sending signed messages         Image: Send Clear text signed message when sending signed messages         Image: Send Clear text signed message when sending signed messages         Image: Send Clear text signed message when sending signed messages         Image: Send Clear text signed message when sending signed messages         Image: Send Clear text signed message when sending signed messages         Image: Send Clear text signed message when sending signed messages         Image: Send Clear text signed message when sending signed messages         Image: Send Clear text signed message when sending signed messages         Image: Send Clear text signed message when sending signed messages         Image: Send text signed message when sending signed messages         Image: Send text signed message when sending signed messages         Image: Send text signed message when sending signed messages         Image: Send text signed message when sending signed messages         Image: Send text signed message when sending signed messages         Image: Send text signed message when sending signed messages         Image: Send text signed message when sending signed messages         Image: Send text signed message when sending signed messages         Image: Send text signed message when send text signed messages |
| Macro Security Programmatic Access                                                         | Digital IDs or Certificates are documents that allow you to prove your identity in electronic transactions.           Publish to GAL         Import/Export         Get a Digital ID                                                                                                    |
|                                                                                            | Microsoft Office Outlook  Microsoft Office Outlook is about to publish your default security certificates to the Global Address List.  Cancel                                                                                                    |
|                                                                                            | OK Cancel                                                                                                    |

The next box should be that "Your Certificates were published successfully". Click the "OK" button. Click 'OK' again.

| Irust Center        |                                                                                                    |
|---------------------|----------------------------------------------------------------------------------------------------|
| Trusted Publishers  | Encrypted e-mail                                                                                            |
| Add-ins             | Q Encrypt contents and attachments for outgoing messages                                                    |
| Privacy Options     | Add digital signature to outgoing messages                                                                  |
| E-mail Security     | Send clear text signed message when sending signed messages                                                 |
| Attachment Handling | Default Setting: ActivClient Certificates V Settings                                                        |
| Automatic Download  |                                                                                                    |
| Macro Security      | Digital IDs (Certificates)                                                                                  |
| Programmatic Access | Digital IDs or Certificates are documents that allow you to prove your identity in electronic transactions. |
|                     |                                                                                                    |
|                     | Read as Plain Text                                                                                          |
|                     | Read all stan Microsoft Office Outlook                                                                      |
|                     | Kead all d                                                                                                  |
|                     | Script in Folders Your certificates were published successfully.                                            |
|                     |                                                                                                    |
|                     |                                                                                                    |
|                     |                                                                                                    |
|                     |                                                                                                    |
|                     |                                                                                                    |
|                     |                                                                                                    |
|                     |                                                                                                    |
|                     |                                                                                                    |
|                     |                                                                                                    |
|                     |                                                                                                    |
|                     | OK Cancel                                                                                                   |

Congratulations your Certificates are registered on your computer and published to the GAL.

Click on 'My Account' then scroll to 'Login Options' click and select 'CAC/Cert Resistration'

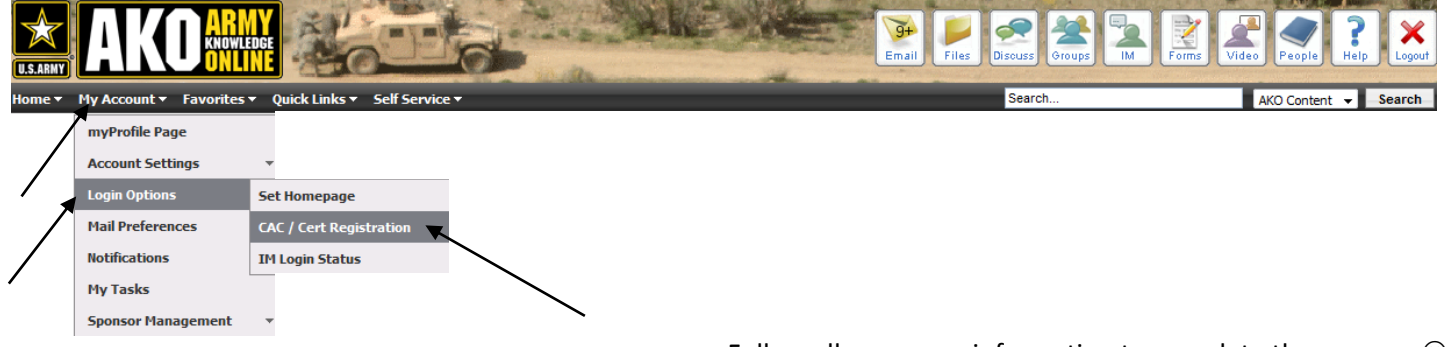

Follow all on-screen information to complete the process  $\ \odot$ 

In the event you cannot digitally sign e-mail or encrypt e-mail contact your Systems Administrator for further assistance.